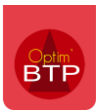

## Comment annuler une facture réglée par un avoir ?

## Contexte :

Dans le logiciel de gestion BTP Optim'BTP, si un marché sur lequel une 1ere facture a été saisie et réglée, doit faire l'objet d'un avoir car le client a annulé le projet, il faut dans un premier temps annuler le règlement.

## Annulation de règlement :

La première étape est d'annuler le règlement de la facture pour pouvoir lui associer un avoir par la suite.

Pour accéder à la liste des règlements vous avez plusieurs possibilités soit en passant par le module « Vente/Facture » - onglet « Règlement », soit en passant par le marché Echéances/Règlements

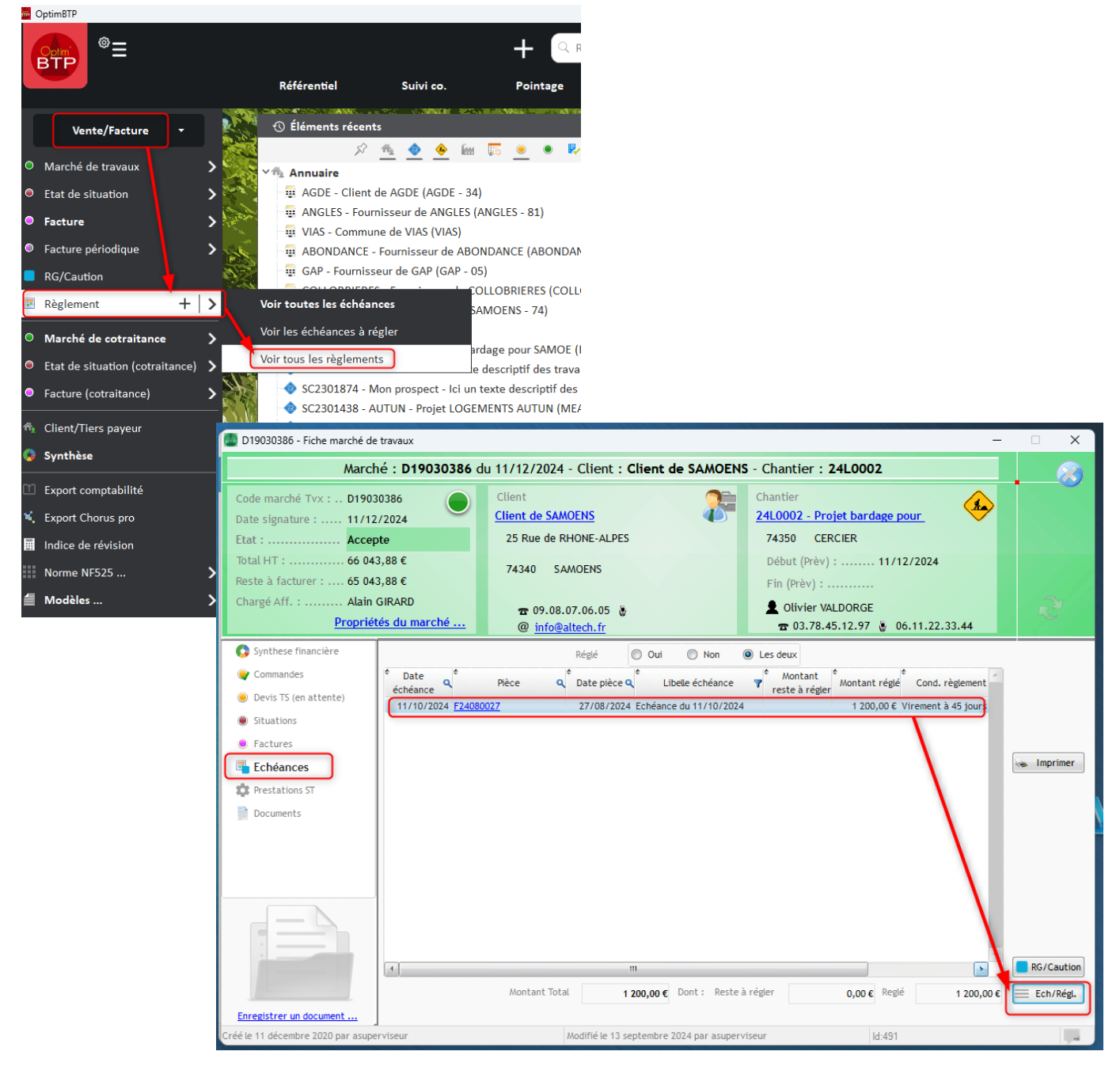

## Optim'BTP

Sur la liste des échéances réglées, il faut sélectionner la facture réglée dans la partie Échéance ou par un filtre.

Puis, aller sur l'onglet vertical Règlements et sélectionner la ligne

Enfin, dans le menu Traitement - Annuler le règlement par une écriture de compensation.

| E Li                    | ste des échéances                                           |                          |                                     |                                                                                   |                                                |                                                              |                                                         |                     | - 0  | ) X          |                                                                                                    |
|-------------------------|-------------------------------------------------------------|--------------------------|-------------------------------------|-----------------------------------------------------------------------------------|------------------------------------------------|--------------------------------------------------------------|---------------------------------------------------------|---------------------|------|--------------|----------------------------------------------------------------------------------------------------|
| $\mathbf{\overline{A}}$ | Import                                                      |                          |                                     |                                                                                   |                                                | Recherch                                                     | ier                                                     |                     | ß    | 8            |                                                                                                    |
|                         | Société<br>Chantier<br>Client/Tiers<br>Marche Tvx D19030386 | Réglé                    | Oui Non @                           | <ul> <li>Les deux Retard</li> <li>Pièce</li> <li>Table</li> <li>C. Fac</li> </ul> | d T Aucun<br>T 0 à 30 j<br>T 30 à 60 j<br>ctur | ☐ 60 à 120 j     ☐ + 120 j     ☐ Tous les retards     Bloqué | F Aucun     I     Niv. 0     I     Niv. 1     Oui ● Non | Niv. 2<br>Niv. 3    | ۵    |              |                                                                                                    |
|                         | Date Q Tiers payeur                                         | Compte de facturation    | ¢<br>Mode règlement                 | A Montant A règlement (TTC)                                                       | * Trop perçu<br>non remboursé                  | ¢<br>Commentaire                                             | e / Ref paiement                                        | ٩                   | 1    |              |                                                                                                    |
|                         | 13/09/2024 ville de Samoens                                 | SOCGEN                   | Virement                            | 1 200,00 €                                                                        |                                                |                                                              |                                                         |                     |      | Lange Street |                                                                                                    |
|                         | 01/08/2024 AGDE                                             | SOCGEN                   | Avoir                               |                                                                                   |                                                | Avoir AVR00026                                               |                                                         |                     |      | Imprimer     |                                                                                                    |
|                         | 25/12/2022 AGDE                                             | SOCGEN                   | Avoir                               | 2 475,00 €                                                                        |                                                | Avoir AVR00002                                               |                                                         |                     | AP P | caitomonte   | And the second second se |
| toes                    | 11/12/2021 AUTUN                                            | SOCGEN                   | Virement                            | 41 687,64 €                                                                       |                                                |                                                              |                                                         |                     | =    | Modifie      | er le commentaire/ref paiement                                                                                                    |
| léar                    | 11/12/2021 GUILLESTRE                                       | SOCGEN                   | Virement                            | 196 290,34 €                                                                      |                                                |                                                              |                                                         |                     |      | Annule       | er le règlement par une écriture de compensati                                                                                                    |
| B                       | 20/09/2021 ALLAUCH                                          | SOCGEN                   | Virement                            | 36 925,51 €                                                                       |                                                |                                                              |                                                         |                     | U    | Annaic       | en e regientent par une centare de compensat                                                                                                    |
|                         | 15/09/2021 AUTUN                                            | SOCGEN                   | Virement                            | 50 000,00 €                                                                       |                                                |                                                              |                                                         |                     |      |              |                                                                                                    |
|                         | 15/09/2021 BARJAC                                           | SOCGEN                   | Virement                            | 45 700,00 €                                                                       |                                                |                                                              |                                                         |                     |      |              |                                                                                                    |
|                         | 30/04/2021 BARJAC                                           | SOCGEN                   | Virement                            | 22 890,05 €                                                                       |                                                |                                                              |                                                         |                     |      |              |                                                                                                    |
|                         | 15/03/2021 ALLAUCH                                          | SOCGEN                   | Virement                            | 15 825,17 €                                                                       |                                                |                                                              |                                                         |                     |      |              |                                                                                                    |
|                         | 30/01/2021 AIME                                             | SOCGEN                   | Virement                            | 75 308,58 €                                                                       |                                                |                                                              |                                                         |                     | -    |              |                                                                                                    |
|                         | Total                                                       |                          |                                     | 1 313 003,12 €                                                                    | 0,00€                                          |                                                              |                                                         |                     |      |              |                                                                                                    |
|                         | 8chéances du rèntement :                                    |                          |                                     |                                                                                   |                                                |                                                              |                                                         |                     |      |              |                                                                                                    |
|                         | Date<br>échéance                                            | ate pièce <b>q</b> Clier | t <b>q</b> <sup>‡</sup> Chargé aff. | Q <sup>+</sup> Code Q<br>chantier Q                                               | * Code a * D<br>marché Règi                    | ate q <sup>‡</sup> Libe                                      | lle échéance                                            | م <sup>‡</sup> Mont | a    |              |                                                                                                    |
| ю                       | 11/10/2024 F24080027 2                                      | 27/08/2024 SAMOENS       | Alain GIRARD                        | 24L0002                                                                           | D19030386 13.                                  | /09/2024 Echéance du 11/10/2                                 | 2024                                                    | 1.                  | 2(   |              |                                                                                                    |
| Règlemen                |                                                             |                          | 11                                  |                                                                                   |                                                |                                                              |                                                         |                     |      |              |                                                                                                    |
|                         | J                                                           |                          | 111                                 |                                                                                   |                                                |                                                              |                                                         | 1                   |      |              |                                                                                                    |
|                         |                                                             |                          |                                     |                                                                                   |                                                |                                                              |                                                         |                     |      |              |                                                                                                    |

La boite de dialogue s'ouvre afin de mettre un <u>commentaire obligatoire</u> pour justifier l'annulation suivant la norme NF 525 (TVA)

|                      | Compte de               | Montant  | Trop percu              |            |  |  |  |
|----------------------|-------------------------|----------|-------------------------|------------|--|--|--|
| Annulation règlement |                         |          |                         |            |  |  |  |
| Annulation du rè     | glement:                |          |                         |            |  |  |  |
| Date                 | 11/12/2021 Tiers payeur | AUTUN    | Mnt règlement (TTC)     | 41 687,64€ |  |  |  |
| Compte Fact          | SOCGEN   Mode de règl.  | Virement | Client de AUTUN (AUTUN) |            |  |  |  |
| Commentaire /        |                         |          |                         |            |  |  |  |
| Réf. paiement        |                         |          |                         |            |  |  |  |
|                      |                         |          |                         |            |  |  |  |
| <u>Commentaire</u>   | Annulation client       |          |                         |            |  |  |  |
| annulation           |                         |          |                         |            |  |  |  |
|                      |                         |          |                         |            |  |  |  |
|                      |                         |          |                         |            |  |  |  |
|                      |                         |          |                         |            |  |  |  |

La facture n'est plus réglée, l'avoir peut être fait.

| eire L             | iste des échéances                                                                                                    |                                                                                                    | – 🗆 X                                                                                                    |
|--------------------|----------------------------------------------------------------------------------------------------|----------------------------------------------------------------------------------------------------|----------------------------------------------------------------------------------------------------|
| $\underline{\Psi}$ | Import                                                                                                    |                                                                                                    | Rechercher 🧔 🛞                                                                                                    |
| Echéances          | <ul> <li>Date of Pièce of Date pièce of Date pièce of Pièce of Pièce of</li></ul> | Société Régé Oui Non Cles deux Retard Aucun 6 6 à 120 j<br>Chantier Dates Cent. & Règi. Pièce<br>Du Bates Cent. & Règi. Pièce<br>Du Bates Cent. & Règi. Pièce<br>Du Bates Cent. & Règi. Pièce<br>Du Bates Cent. & Règi. Pièce<br>Du Bates Cent. & Règi. Pièce<br>Du Bates Cent. & Règi. Pièce<br>Du Bates Cent. & Règi. Pièce<br>Du Bates Cent. & Règi. Pièce<br>Du Bates Cent. & Règi. Pièce<br>Du Bates Cent. & Règi. Pièce<br>Du Bates Cent. & Règi. Pièce<br>Du Bates Cent. & Règi. Pièce<br>Du Bates Cent. & Règi. Cent. & Règi. & Règi. & Règi. & R | iv. 2<br>iv. 2<br>Les deux<br>s de q <sup>4</sup> Code cond. Règi. <sup>6</sup> Commentaire<br>(tiers)<br>Vir45<br>Vir45 |
| _                  |                                                                                                    | Montant Total 1 200,00 € Dont : Reste à régier 1 200,00 € Regié 0,00 €                                                                                                    | 3 enregistrement(s)                                                                                                    |
|                    | Échéance                                                                                                    | Thers pay. <u>ville de Samoens</u> Montant <b>1 200,00 €</b> Thers payeur <u>ville de Samoens</u> Nb éch. (sel.) <b>1</b> Montant                                                                                                    | 1 200,00 €                                                                                                    |
| èglements          | Pièce                                                                                                    | Usete         11/10/2024         Cons. par.         vm-2         Date         Date         Date         Date         Date         Date         Date         Date         Date         Date         11/10/2024         Date         Date         D                                                                                                    | aad                                                                                                    |
| 2                  | Relance                                                                                                    | Niv, 0 Information facture Niv, 1 Information facture Niv, 2 Email Information Information Informatio Information Information Information Informatio Information I                                          | d <sup>Q</sup> Traitements                                                                                                    |